# **Uplifter Registration**

To register your athlete into any of our Preschool or Recreational Programs, you will need to create an Uplifter account. Please see below a step-by-step guide to the 2020-2021 Registration process:

1. Create a Member Account:

Once Uplifter goes live, click on the link to access the website portal. This will take you to a sign up form to create a member account.

| $\ensuremath{BI}$ How to take a screenshot on $\ensuremath{\mathbb{W}}\xspace\times$ | Nanaimo Gymnastics School pr 🗙 🕂                       |                                                             |                                                                                 |                         |       | – ø ×        |
|--------------------------------------------------------------------------------------|--------------------------------------------------------|-------------------------------------------------------------|---------------------------------------------------------------------------------|-------------------------|-------|--------------|
| ← → ♂ ☆                                                                              | 🛛 🔒 https://nanaimogymnastics.uplifterin               | nc.com/accept-invite/?invi                                  | ite=7&auth=YgOh2KYqqIAb1N8Wawuf                                                 | BOIU0ULBWWmJ            | … ⊠ ☆ | III\ 🗈 📽 👼 😑 |
|                                                                                      |                                                        |                                                             |                                                                                 |                         |       | LOGIN        |
| uplifter                                                                             |                                                        |                                                             |                                                                                 |                         |       | REGISTRATION |
|                                                                                      | Member Invit                                           | ation                                                       |                                                                                 |                         |       |              |
|                                                                                      | Hello Louise!                                          |                                                             |                                                                                 |                         |       |              |
|                                                                                      | Nanaimo Gymnastics Schoo                               | ol has invited you to crea                                  | te an account for this website. Select a                                        | a tab below to proceed: |       |              |
|                                                                                      | Create a new account                                   | l already have an                                           | account                                                                         |                         |       |              |
|                                                                                      |                                                        |                                                             |                                                                                 |                         |       |              |
|                                                                                      | Account Login In                                       | formation                                                   |                                                                                 |                         |       |              |
|                                                                                      | Keep this information to r<br>member features, such as | egister your participants fo<br>invoice history, participan | or additional programs in the future and t<br>it profiles and family calendars. | o gain access to        |       |              |
|                                                                                      | Email Address *                                        |                                                             | Password *                                                                      |                         |       |              |
|                                                                                      | louise@nanaimog                                        | ymnastics.ca                                                | •••••                                                                           | Ø                       |       |              |
|                                                                                      |                                                        |                                                             | (minimum 6 characters)                                                          |                         |       |              |
|                                                                                      |                                                        |                                                             |                                                                                 |                         |       |              |
|                                                                                      | Member Informa                                         | tion                                                        |                                                                                 |                         |       |              |
|                                                                                      | First Name *                                           | Last Nam                                                    | Gender*                                                                         |                         |       |              |
|                                                                                      | Louise                                                 |                                                             |                                                                                 | ~                       |       |              |
|                                                                                      |                                                        |                                                             |                                                                                 |                         |       |              |
|                                                                                      | Communication                                          | Preferences                                                 |                                                                                 |                         |       |              |
|                                                                                      | ◎ Yes ◯ No                                             | Transaction & S                                             | Service Notifications                                                           |                         |       | ~            |

Choose an email address where you will receive communications and choose a password. First and Last Names are the parent names associated to the email address (you will create athlete accounts afterwards). Make sure you select all communications to keep up to date with class information! Please note that you may not opt out of the first communication regarding transactions. Once done, Click "Create Account".

| gara an <del>a</del> r | First Name* | Last Name *                                                                                                    | Gender*                                                                                                    |         |  |   |
|------------------------|-------------|----------------------------------------------------------------------------------------------------|----------------------------------------------------------------------------------------------------|---------|--|---|
|                        | Louise      | Gymnast                                                                                                    | Female                                                                                                    | v       |  | ^ |
|                        | Communicati | on Preferences                                                                                                    |                                                                                                    |         |  |   |
|                        | * Yes. 🔿 No | Transaction & Service N<br>These messages include copi<br>notifications and any factual I<br>specific delivery of any produ<br>have purchased, such as class<br>notices.                                | otifications<br>es of your invoices, waitlist<br>messages directly related to th<br>cts or services that members<br>re-scheduling or cancellation  | ne      |  |   |
|                        | ® Yes ⊖ No  | Member Information M<br>These messages provide facture<br>garding your ongoing subs<br>account updates, such as an o<br>subscription expiry or a club A                                                 | essages *<br>ial information and details<br>rriptions or membership<br>upcoming membership<br>IGM notice.                                          |         |  |   |
|                        | ® Yes ○ No  | News, Upcoming Progra<br>Information *<br>These messages provide up-to<br>organization, upcoming prog<br>information, such as an upcor<br>program registration oppening<br>may opt out of these message | m & Registration<br>o-date news about the<br>rams and registration<br>ning competition or show,<br>dates and other club news. Y<br>es at any time. | 'ou     |  |   |
|                        |             |                                                                                                    | CREATE                                                                                                    | ACCOUNT |  | ^ |

### 2. Your Profile:

Entering into your profile will look like this:

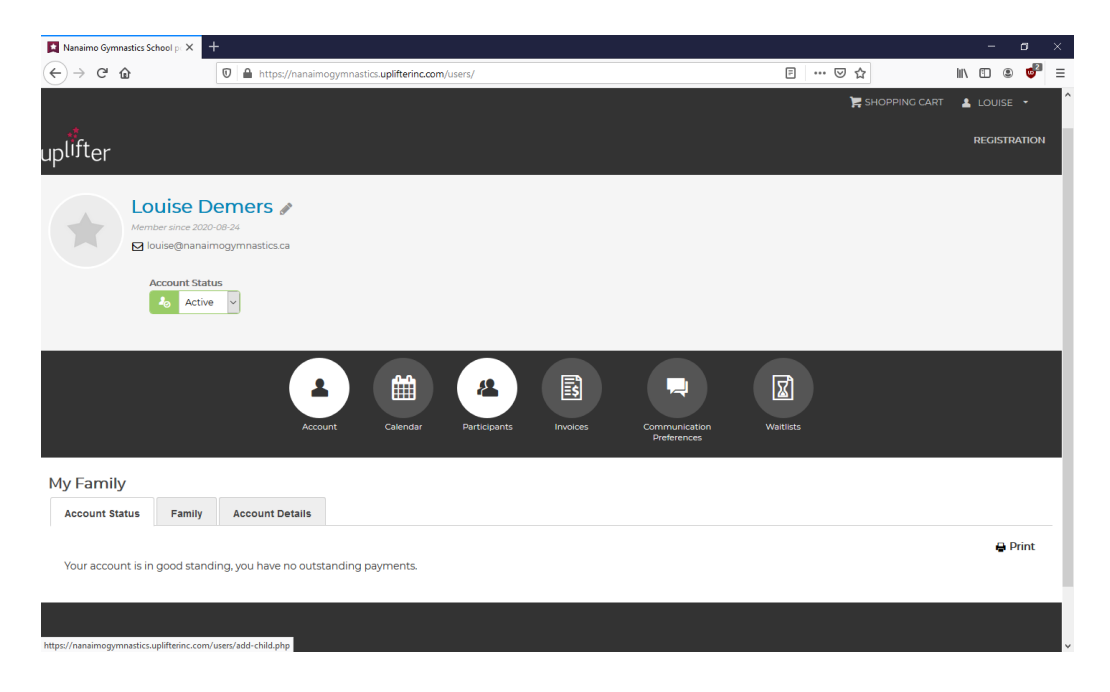

#### 3. Add Participants:

Click on the "Participants" icon in order to add children to your profile. You need to do this before you register for classes.

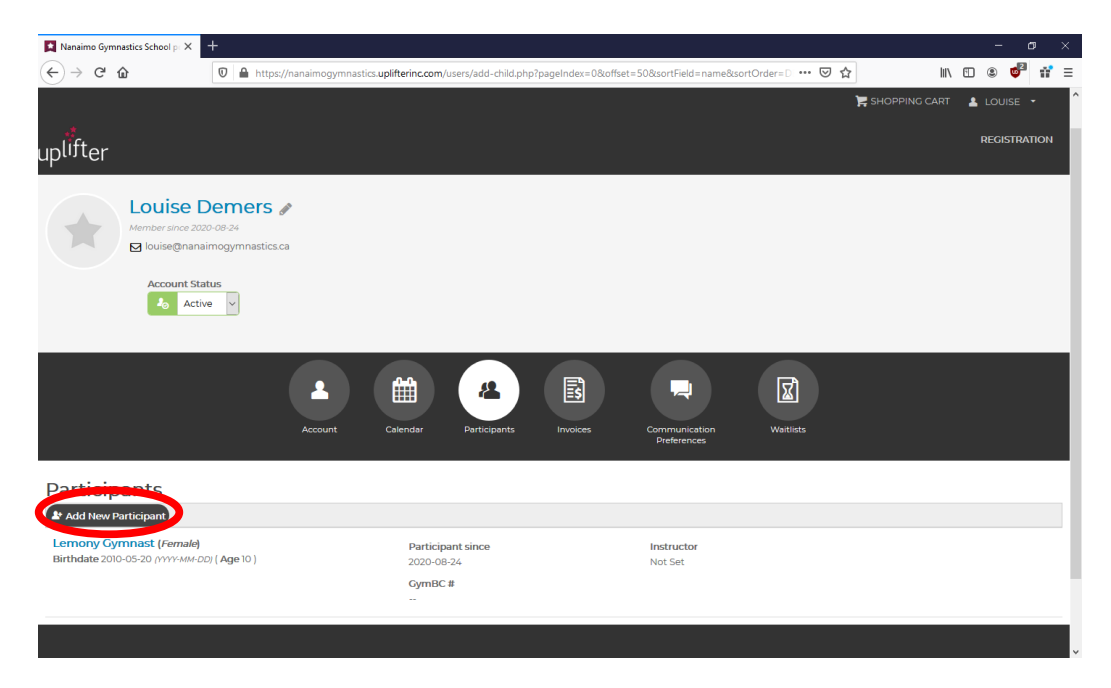

Fill out all required fields (First Name, Last Name, Gender, Birthdate). A GymBC # will be assigned to you – no need to complete this field. Click "Add Participant".

| Nanaimo Gymnastics School                        | p∈× +                                                                          |                                        |                               |                                     |                 |        |      | 5 ×  |
|--------------------------------------------------|--------------------------------------------------------------------------------|----------------------------------------|-------------------------------|-------------------------------------|-----------------|--------|------|------|
| ← → ♂ ŵ                                          | 🛛 🔒 https://nanaimogymnastics.uplif                                            | terinc.com/users/add-child.php?p       | pageIndex=0&offset=50≻        | ortField=name&sortOn 🖻 🛛 🚥          | ⊠ ☆             | III\ 🗉 | ۰ وا | 11 ≡ |
| Louis<br>Member sk                               | <b>SE Demers</b> 🖋<br>Anae 2020-08-24<br>Gnanaimogymnastica.ca                 |                                        |                               |                                     |                 |        |      |      |
| Accou                                            | unt Status                                                                     |                                        |                               |                                     |                 |        |      |      |
|                                                  | Add New Participant                                                            |                                        |                               |                                     |                 |        |      |      |
|                                                  | I would like to register myself into program                                   | ns                                     |                               |                                     |                 |        |      |      |
|                                                  | Any family members registering as participants for prog<br>* = Required Fields | rams will first need to be added to yo | ur Member Family Account. Add | d your family's participants below. |                 |        |      |      |
|                                                  | First Name *                                                                   | Lact Name *                            |                               | Conder *                            |                 |        |      |      |
| Derticipente                                     |                                                                                |                                        |                               |                                     | ~               |        |      |      |
| Add New Participant                              | Birthdate (DD / MMM / YYYY) *                                                  | GymBC #                                |                               |                                     |                 |        |      |      |
| Susie Cartwheel (Fe<br>Birthdate 2010-01-01 (YY) | ·// ·/                                                                         |                                        |                               |                                     |                 |        |      |      |
|                                                  |                                                                                |                                        |                               | CANCEL                              | ADD PARTICIPANT |        |      |      |
| Lemony Gymnast (Fe<br>Birthdate 2010-05-20 mm    | male)<br>(-MM-DD) ( Age 10 )                                                   | Participant since                      | Ins                           | tructor                             |                 |        |      |      |
|                                                  |                                                                                | GymBC #                                |                               |                                     |                 |        |      | ^    |
|                                                  |                                                                                |                                        |                               |                                     |                 |        |      |      |

Once you've added all the children you wish to register for programs, they will show up in your under Participants.

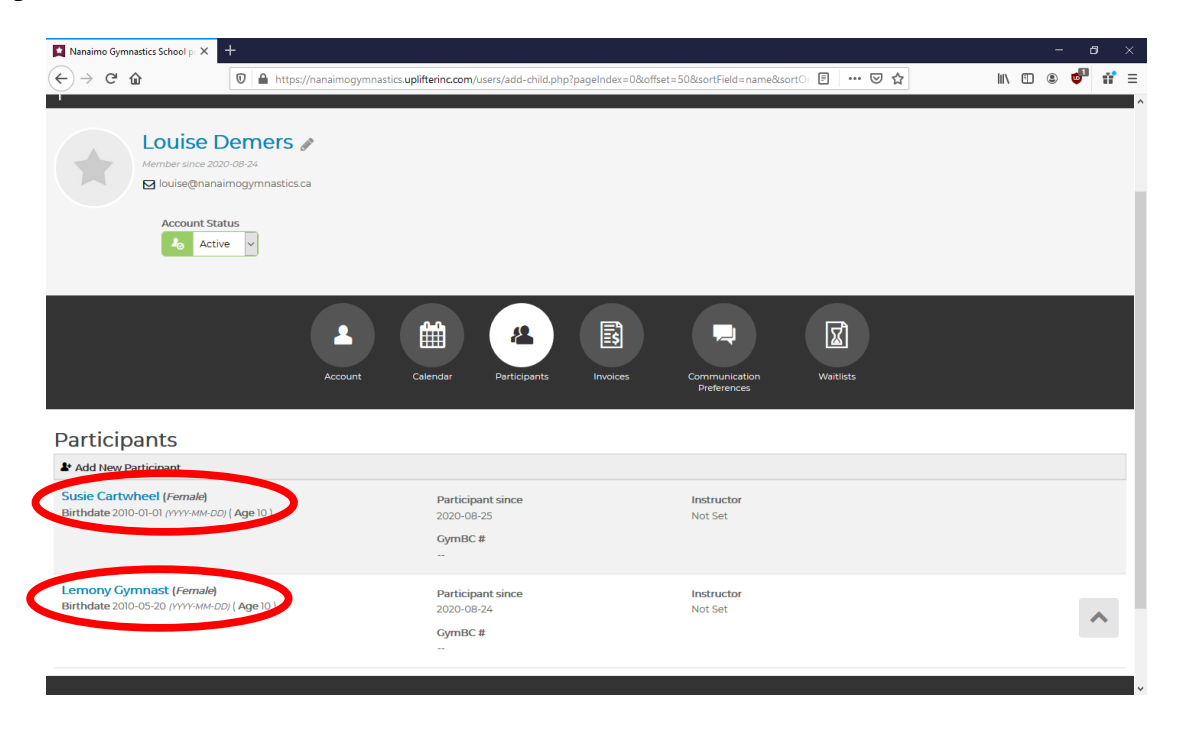

#### 4. Class Registration:

🔀 Nanaimo Gymnastics School p 🗙 🕂 (←) → C' @ 🗊 🔒 https; .uplifterinc.com II\ 🗉 🛎 🔮 👬 Ξ 🐂 SHOPPING CART 💄 LOU RE uplifter Louise Demers 🖉 🖂 louise@nanaimogymnastics.ca Account Status 🎝 Active 🗸 X 8 ŝ 4 Ê Waitlists Participants Add New Participant Susie Cartwheel (Female) Birthdate 2010-01-01 (YYYY-MM-DD) ( Age 10 ) Participant since Instructor 2020-08-25 Not Set GymBC # Lemony Gymnast (Female) Instructor Not Set Participant since . (registration/ 2020-08-24 nastics.uplifterinc.com naimogyr

You are now ready to register for classes! Click on registration in the upper right corner:

You will be taken to this screen listing classes available for registration. On the left, you can select specific criteria to narrow your registration search (preschool, recreational, ages, level...).

| Registration :: Nanaimo Gymna                                                                                                    | × +                                                                                                    |                                                                                                    |                                                                                                    |                    | - a ×            |
|----------------------------------------------------------------------------------------------------|----------------------------------------------------------------------------------------------------|----------------------------------------------------------------------------------------------------|----------------------------------------------------------------------------------------------------|--------------------|------------------|
| -)→ C' û                                                                                                    | 🛛 🔒 https://nanaimogy                                                                                                    | mnastics.uplifterinc.com/registration/                                                                               |                                                                                                    | E ··· ▽ ☆          | IIN 🗉 🛎 🍯 👬 E    |
| olifter                                                                                                    |                                                                                                    |                                                                                                    |                                                                                                    |                    | REGISTRATION     |
| Find Programs<br>Filter the programs in<br>options from the drop<br>Categories                                                                                                    | the main area by selecting<br>odowns below.                                                                                                    | Program Registra<br>Quick Search:                                                                                    | tions                                                                                                    | _evel 1-3 Ages 7-9 | CALENDAR VIEW    |
| Category Levels                                                                                                    | ×                                                                                                    |                                                                                                    | Program Description                                                                                                    | Ecos               |                  |
| <br>Recreational :: Girls Begir<br>Recreational :: Girls Begir<br>Recreational :: Girls Inter<br>Recreational :: Girls Inter<br>Recreational :: Girls Adva<br>Recreational :: Girls Adva | v<br>mner Level 1-3 Ages 7-9<br>mor Level 1-3 Ages 10+<br>mediate Levels 4-6 Ages 7-9<br>mediate Levels 4-6 Ages 10+<br>nnced Levels 7-9 All Ages | Girls Beginner Recreational Lev<br>• View Details<br>19 Event(s)<br>Start & End Date:<br>Sep 14, 2020 - Feb 14, 2021 | els 1-3 Ages 7-9<br>Day / Time / Location:<br>Wednesday SDM<br>Nanaimo Gymnastics School,<br>Nanaimo Gymnastics School      | \$46930            | Beta<br>REGISTER |
| Recreational :: Trampolin<br>Recreational :: Beginner R<br>Preschool :: Preschool Ag<br>Preschool :: SuperStars<br>Preschool :: Tumble Tots J<br>Preschool :: Parent & Tot J             | e<br>Recreational Ages 5 & 6<br>tes 4 & 5<br>Ages 3 & 4<br>(18-36 months)                                                                         | Girls Beginner Recreational Lev<br>• View Details<br>18 Event(s)<br>Start & End Date:<br>Sep 14, 2020 - Feb 14, 2021 | els 1-3 Ages 7-9<br>Day / Time / Location:<br>Wedneszlay, 6:45PM<br>Nanaimo Gymnastics School,<br>Nanaimo Gymnastics School | \$46930            | REGISTER         |
|                                                                                                    |                                                                                                    | Girls Beginner Recreational Lev<br>• View Details<br>20 Event(s)<br>Start & ExD Date:<br>Sep 14, 2020 - Feb 14, 2021 | els 1-3 Ages 7-9<br>Day / Time / Location:<br>Thursday 6150M<br>Nanalmo Cymnastics School,<br>Nanalmo Cymnastics School     | \$494.00           | Beta<br>RECISTER |

If you have more than one child under participants, you will be asked to pick the participant. Use the dropdown menu to select the participant name and then click "Add".

| Registration :: Nanaimo Gymna | × +                          |                                                 |                                     |              | - 0 >               |
|-------------------------------|------------------------------|-------------------------------------------------|-------------------------------------|--------------|---------------------|
| ) > C w                       | nttps://nanaimogymr          | hastics.uplitterinc.com/registration/rcategory_ | ievei_id()=5                        | © น          |                     |
| Registration :: Nanaimo Gymn  | na 🗙 🕂                       |                                                 |                                     |              | - 0 ×               |
| -)→ C' û                      | 🛛 🔒 https://nanaimogym       | mastics.uplifterinc.com/registration/?category  | _level_id[]=7&category_level_id[]=5 | ▣ … ⊵ ☆      | III\ 🗉 🛎 🕶 👬 🗏      |
|                               |                              | THIS IS A TR                                    | IAL WEBSITE 🕘                       |              |                     |
|                               |                              |                                                 |                                     |              | g cart (1) Louise 🔫 |
|                               |                              |                                                 |                                     |              | REGISTRATION        |
| olifter                       |                              |                                                 |                                     |              |                     |
|                               |                              |                                                 |                                     | _            |                     |
| Find Programs                 |                              | Item                                            | Added                               |              |                     |
| Filter the programs in        | n the main area by selecting |                                                 |                                     |              | CALENDAR VIEW       |
|                               | pdowns below.                |                                                 |                                     |              |                     |
|                               |                              |                                                 |                                     | 3 Ages 10+   |                     |
| Category Levels               |                              |                                                 |                                     | Fees         |                     |
|                               |                              |                                                 |                                     |              |                     |
| Recreational :: Girls Inte    | ermediate Levels 4-6         |                                                 |                                     |              |                     |
|                               |                              |                                                 |                                     | \$444.60     | Beta                |
| Recreational :: Girls Beg     | ginner Level 1-3 Ages 10+    |                                                 |                                     |              | REGISTER            |
|                               |                              |                                                 |                                     |              |                     |
| All Programs                  |                              |                                                 |                                     |              |                     |
|                               |                              |                                                 | VIEW CART 0                         | 4-6 Ages 10+ |                     |
| Sort Programs In Ea           | ch Category Level by:        |                                                 |                                     | Fees         |                     |
|                               |                              | Girls Intermediate Recreational L               | evels 4-6 Ages 10+                  |              |                     |
|                               |                              | 20 Event(s)                                     |                                     |              | Reta                |
|                               |                              | Start & End Date:                               | Day/Time/Location:                  |              | DECISTED            |
|                               |                              |                                                 |                                     |              | RECIDICR            |
|                               |                              |                                                 |                                     |              |                     |
|                               |                              |                                                 |                                     |              |                     |

## 5. Finalizing Payment:

If you are done, click on "View Cart". This can also be selected from the top right corner (Shopping Cart).

| 🗴 Nanaimo Gymnastics School pr 🗙 🕂                          |                                                           |                |                                | - 8 >                    |
|-------------------------------------------------------------|-----------------------------------------------------------|----------------|--------------------------------|--------------------------|
| ↔ ♂ ♂ ☆                                                     | https://nanaimogymnastics.uplifterinc.com/registration/ch | eckout/?step=1 | ⊘ ☆                            | III\ 🗉 🛎 💆 👬             |
|                                                             |                                                           |                | 🃜 SHOPF                        | VING CART (1) 🔺 LOUISE 🝷 |
| đe.                                                         |                                                           |                |                                | REGISTRATION             |
| olifter                                                     |                                                           |                |                                |                          |
| 1. Your Cart (3 items)                                      |                                                           | 🗶 Empty Cart   | Invoice Summary                | © 28:05                  |
|                                                             |                                                           |                | Programs (1)                   | \$444.60                 |
| Add Program                                                 |                                                           |                | Products and Subscriptions (2) | \$85.00                  |
| rograms                                                     |                                                           |                | Subtotal                       | \$529.60                 |
| Girls Beginner Recreational Levels                          | 1-3 Ages S Recreational                                   | \$444.60       | Total                          | \$529.60                 |
| 10+                                                         | Sep 14, 2020 - Feb 14,<br>2021                            |                | Payment option Pa              | ay by Installments       |
|                                                             | Monday 7:15PM                                             |                | Due Now                        | \$60.00                  |
| emony Gymnast                                               |                                                           | s 🖉            | Sep 1, 2020                    | \$93.92                  |
|                                                             |                                                           |                | Oct 1, 2020                    | \$93.92                  |
| roducts and Subscription                                    |                                                           |                | Nov 1, 2020                    | \$93.92                  |
|                                                             |                                                           |                | Dec 1, 2020                    | \$93.92                  |
| 2020-2021 GBC Insurance/Membe                               | rship Recreational                                        | \$60.00        | Jan 1, 2021                    | \$93.92                  |
| Applies to: Lemony Gymnast                                  |                                                           |                | *All prices are in CAD.        |                          |
| With increased cleaning expenses and time spent by staff to |                                                           | \$25.00        | THIS IS A TRIAL WEBSITE, DO N  | OT PAY THIS INVOICE      |
| small Covid-19 Cleaning Fee of \$5/                         | month across all of our programs.                         |                | BILLING INFORM                 | IATION                   |
| Applies to: Lemony Gymnast                                  |                                                           | Î              |                                |                          |
| Comments regarding invoice                                  |                                                           |                | VISA                           | reand                    |
|                                                             |                                                           |                |                                |                          |
|                                                             |                                                           |                |                                |                          |

Once in your cart, you will have 30 minutes to process your payment. You may choose to pay in full, or by monthly installments. Click Billing Information and enter all necessary fields. Click "Create Address".

| -) → 健 û               | ■ https://nanaimogymnastics.uplifterinc.com/registration/checkout/?step=2                                                                             | ⊡ ☆                            | lii\ 🗈 🛎 🤠 r            |
|------------------------|----------------------------------------------------------------------------------------------------|--------------------------------|-------------------------|
| 2. Billing Info        | ormation                                                                                                    | Invoice Summary                | © 23                    |
| My Pilling Information | ic different than my Contact Information                                                                                                    | Programs (1)                   | \$444                   |
| NOTE: if are paying by | is different than my Contact miormation<br>v credit card, your Billing Information must be the same as the information of our credit card statements. | Products and Subscriptions (2) | \$85                    |
|                        |                                                                                                    | Subtotal                       | \$52                    |
| contact Informa        | tion                                                                                                    | Total                          | \$529.                  |
| Address Nickname       |                                                                                                    | Payment option                 | Pay by Installments     |
| First Name *           |                                                                                                    | Due Now                        | \$6                     |
|                        |                                                                                                    | Sep 1, 2020                    | \$2                     |
| Last Name *            |                                                                                                    | Oct 1, 2020                    | \$9                     |
| Address *              |                                                                                                    | Nov 1, 2020                    | 55                      |
| Address 2              |                                                                                                    | Jan 1, 2021                    | \$1                     |
|                        |                                                                                                    | *All prices are in CAD.        |                         |
| City *                 |                                                                                                    | THIS IS A TRIAL WEBSITE.       | DO NOT PAY THIS INVOICE |
| Province / State*      | Y                                                                                                    | PAYMENT IN                     | IFORMATION              |
| Canada                 |                                                                                                    | VISA                           | mastercard              |
| Postal / Zip Code *    |                                                                                                    |                                |                         |
| Phone Number *         |                                                                                                    |                                | 1                       |
|                        | AFATE ADDRESS                                                                                                    |                                |                         |

You will then need to review policies and agree to them prior to moving forward. There are forms that are required in this process. Please review each one and read them carefully. Once complete, click on "Payment Information".

| Nanaimo Gymnastics School | p × +                                                                                                    |                      |                                | - 0                     |
|---------------------------|----------------------------------------------------------------------------------------------------|----------------------|--------------------------------|-------------------------|
| -)→ ሮ ŵ                   | 0 A https://nanaimogymnastics.uplifterinc.com/registration/checkout/?ste                                                                   | :p=2                 | … ⊠ ☆                          | III\ 🗉 🗶 🤠              |
| 1. Your Cart (            | 3 items)                                                                                                    | 0                    | Invoice Summary                | © 19                    |
|                           |                                                                                                    |                      | Programs (1)                   | \$444                   |
| 2. Billing Inf            | ormation                                                                                                    |                      | Products and Subscriptions (2) | \$85                    |
|                           | is different then one Content Information                                                                                                  |                      | Subtotal                       | \$525                   |
| NOTE: if you are paying i | his different than my Contact information<br>by credit card, your Billing Information must be the same as the information on your credit o | ard statements.      | Total                          | \$529.                  |
| Contact Informa           | ation                                                                                                    |                      | Payment option                 | Pay by Installments     |
| (Primary) Home            |                                                                                                    | ~ <i>"</i>           | Due Now                        | \$60                    |
| Louise Demers             |                                                                                                    |                      | Sep 1, 2020                    | \$9.                    |
| 1975 Bollinger Road       | · 1995 5119                                                                                                    |                      | Oct 1, 2020                    | \$9:                    |
| Tel: (250) 740-0330       | NB VA2 2MA                                                                                                    |                      | Nov 1, 2020                    | \$9:                    |
|                           |                                                                                                    |                      | Dec 1, 2020                    | \$9:                    |
| Policies                  |                                                                                                    |                      | Jan 1, 2021                    | \$9:                    |
| complete your registrat   | g policies by clicking on the link below. Acceptance of policies marked with an aster<br>ion.                                              | isk (*) are required | *All prices are in CAD.        |                         |
| Participant Policies fo   | or Lemony Gymnast                                                                                                    |                      | THIS IS A TRIAL WEBSITE. D     | OO NOT PAY THIS INVOICE |
| COVID Participant De      | claration of Compliance *                                                                                                    |                      | PAYMENT IN                     | FORMATION               |
| COVID GBC Release o       | f Liability Waiver *                                                                                                    |                      |                                |                         |
| Media Image Policy        |                                                                                                    |                      | VISA                           | mastercond              |
|                           |                                                                                                    |                      |                                |                         |
| 7 0 1                     |                                                                                                    |                      |                                | -                       |
| 3. Payment I              | nformation                                                                                                    |                      |                                |                         |

Three options of payments are available to you. Credit card payments can be done immediately through Uplifter. Cash and cheque payments need to be dropped to the office within 3 business days or your participant will be removed from the selected class.

| 🗙 Nanaimo Gymnastics School p 🗙 | +                                                                           |      |                                | - 0                     | ×          |
|---------------------------------|-----------------------------------------------------------------------------|------|--------------------------------|-------------------------|------------|
| ← → ♂ ☆                         | 🛛 🔺 https://nanaimogymnastics.uplifterinc.com/registration/checkout/?step=3 |      | ⊘ ☆                            | II\ 🗉 💩 👼 👬             | * ≡        |
| uplifter                        |                                                                             |      |                                | REGISTRATIO             | N          |
| 1. Your Cart (3 ite             | ms)                                                                         | 0    | Invoice Summary                | © 15:3                  | 9          |
| 2 Billing Inform                | ation                                                                       |      | Programs (I)                   | \$444.6                 | i0         |
| 2. Billing Inform               |                                                                             |      | Products and Subscriptions (2) | \$85.0                  | 0          |
| 3. Payment Info                 | prmation                                                                    |      | Total                          | \$529.6                 | 0          |
| CONFIRM AND PAY BY CHEQU        | JE IN PERSON CONFIRM AND PAY BY CASH IN PERSON PAY BY CREDIT                | CARD | Payment option                 | Pay by Installments     | 2          |
|                                 |                                                                             |      | Due Now                        | \$60.0                  | ю          |
|                                 |                                                                             |      | Sep 1, 2020                    | \$93.9                  | <b>∂</b> 2 |
|                                 |                                                                             |      | Oct 1, 2020                    | \$93.9                  | 32         |
|                                 |                                                                             |      | Nov 1, 2020                    | \$93.9                  | 92         |
|                                 |                                                                             |      | Jan 1, 2021                    | \$93.9                  | 92         |
|                                 |                                                                             |      | *All prices are in CAD.        |                         |            |
|                                 |                                                                             |      | THIS IS A TRIAL WEBSITE.       | DO NOT PAY THIS INVOICE |            |
|                                 |                                                                             |      | VISA                           | mostercord              |            |
|                                 |                                                                             |      |                                |                         |            |
|                                 |                                                                             |      |                                |                         |            |
| © 2020 powered by Uplifter Inc. |                                                                             |      |                                |                         |            |
|                                 |                                                                             |      |                                |                         | v          |

| 🚺 Nanaimo Gymnastics School p 🗡                                                            | < +                                                                                                    |                                                           | – o ×                      |
|--------------------------------------------------------------------------------------------|----------------------------------------------------------------------------------------------------|-----------------------------------------------------------|----------------------------|
| ← → ♂ ✿                                                                                    | Attps://nanaimogymnastics.uplifterinc.com/registration/checkout/?step=3                                                                                                    | ⊌ ☆                                                       | II\ 🖸 ⑧ 👼 👬 ≡              |
| Jplifter                                                                                   |                                                                                                    |                                                           | REGISTRATION               |
| 1 Your Cart 13                                                                             | itoms)                                                                                                    | Invoice Summary                                           | @ 12:43                    |
| Pay in Person                                                                              | Policy with Cheque                                                                                                    |                                                           | 60                         |
| By selecting to pay in perso<br>the payment installment so<br>I also agree that an NSF fee | n, I agree if I do not make a payment within 3 business days, I will be withdrawn from the program. If I se<br>chedule in the invoice.<br>• of \$40.00 will be charged on all returned cheques. | elected to pay by installments, I will provide post dated | cheques as indicated by 60 |
| Accepted by (full name):                                                                   | Ø ·                                                                                                    |                                                           | 00                         |
| OR                                                                                         |                                                                                                    |                                                           | 92<br>92                   |
| E-mail this Policy to: @                                                                   | wed to proceed until the party accepts this policy on your behalf.                                                                                                    | SEND                                                      | 92                         |
| ACCEPT CLOSE                                                                               |                                                                                                    |                                                           |                            |
| © 2020 powered by Uplifter Inc.                                                            |                                                                                                    |                                                           |                            |